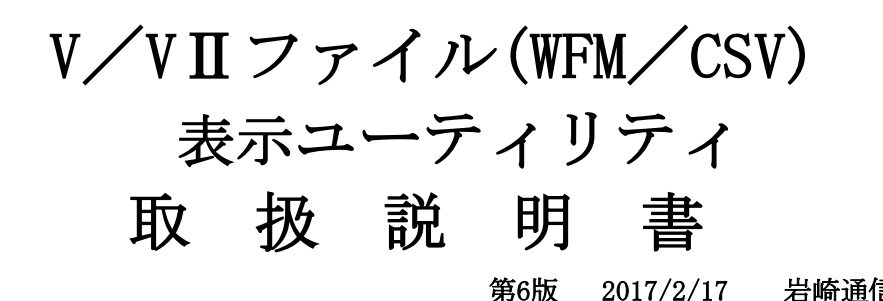

## 1. 初めに

2017/2/17 岩崎通信機株式会社

画面の色、デザインは若干変更になる場合があります。 また、本ソフトは<バイナリファイル拡大表示ユーティリティ>の機能追加版です。

## 2. 機能概要

■従来の機能(Ver1)

・岩通計測製ディジタルオシロDS-56\*\*/DS-55\*\*/DS-55\*\*A/DS-54\*\*/DS-53\*\*(ViewgoⅡまたは Viewgo) (以下、オシロと略します)から出力されたバイナリ波形ファイル(\*.wfm)をPCに入力して

、波形表示を行います。ただし、MATH波形は除きます。
 ・表示された波形をPC上で簡易波形拡大を行います。
 波形表示サンプル

■追加機能(Ver2~)

<csv ファイルの例>

・WFMファイルが収納されたフォルダを選択して、そのフォルダのファイルを連続して、読み取って、表示できるようにしました。

途中波形は、繰返し待ち時間を長くしたり、メッセージダイアログ表示をすることによって、 モニタができるようにしました。

・必要な場合、表示波形を CSV ファイルに保存できます。

| ModelName        | IWATSU DS  | S-5514A     |          |          |
|------------------|------------|-------------|----------|----------|
| FileVersion      | 5          |             |          |          |
| Acquisition Time | 2013/11/2  | 22 13:51:01 |          |          |
| Time/div(second) | 0.01       |             |          |          |
| Delay (second)   | 0          |             |          |          |
| Delta (second)   | 0.0002     |             |          |          |
| Acquisition Mode | Peak Deteo | ot          |          |          |
| Trigger Address  | 250        |             |          |          |
| Points           | 500        |             |          |          |
| Time(s)          | Ch1        | Ch2         | Ch3      | Ch4      |
| -5.00E-02        | 1.18E+01   | 0.00E+00    | 0.00E+00 | 0.00E+00 |

■追加機能(Ver3~)

- ・DS5600に対応しました。ハイレゾ、5Mデータにも対応しました。
- ・全機種:平均データにも対応しました。
- ・データ間引き間隔機能を追加しました。
- ・スムージング機能を追加しました。

■追加機能(Ver4~)

- ・VII出力CSVファイルの再生ができるようになりました。
- ・WFMファイル読出しの際、リスケール値を考慮しました。 ・連続再生の場合に、連続csvファイル格納が選択できます。

(Ver4.04∼) (Ver4.10∼)

- 3. 機器構成
  - ・PC : IBM PC/AT互換機
  - ・OS(動作確認) :マクロソフト社 XP(SP3 以上)、Win7
  - ・入力ファイル : 岩通計測社 DS-56\*\*/DS-55\*\*/DS-55\*\*A/DS-54\*\*/DS-53\*\*出力の WFM ファイル なお、DS5600の場合:ハイレゾ、平均データ、5Mデータにも対応しました。
- 4. インストール
  - ・新規の場合

ExpWfmFile(V\*.\*\*).msi をクリックします。

- ・更新の場合、ExpWfmFile(V\*.\*\*).msi をクリックして、<削除>して、<</li>
  再度、ExpWfmFile(V\*.\*\*).msi クリックします。
- ・デフォルトプログラムフォルダ:ユーザのアプリケーションフォルダ
- ・デフォルトデータフォルダ:C:¥ProgramData¥ ExpWfmFile
- 5. プログラムのスタート

<スタートメニュー>→<バイナリファイル拡大表示ユーティリティ> →<ExpWfmFile>を選択します。

6. 各部の操作

立ち上げ時のイメージは、概略、以下のようになります。

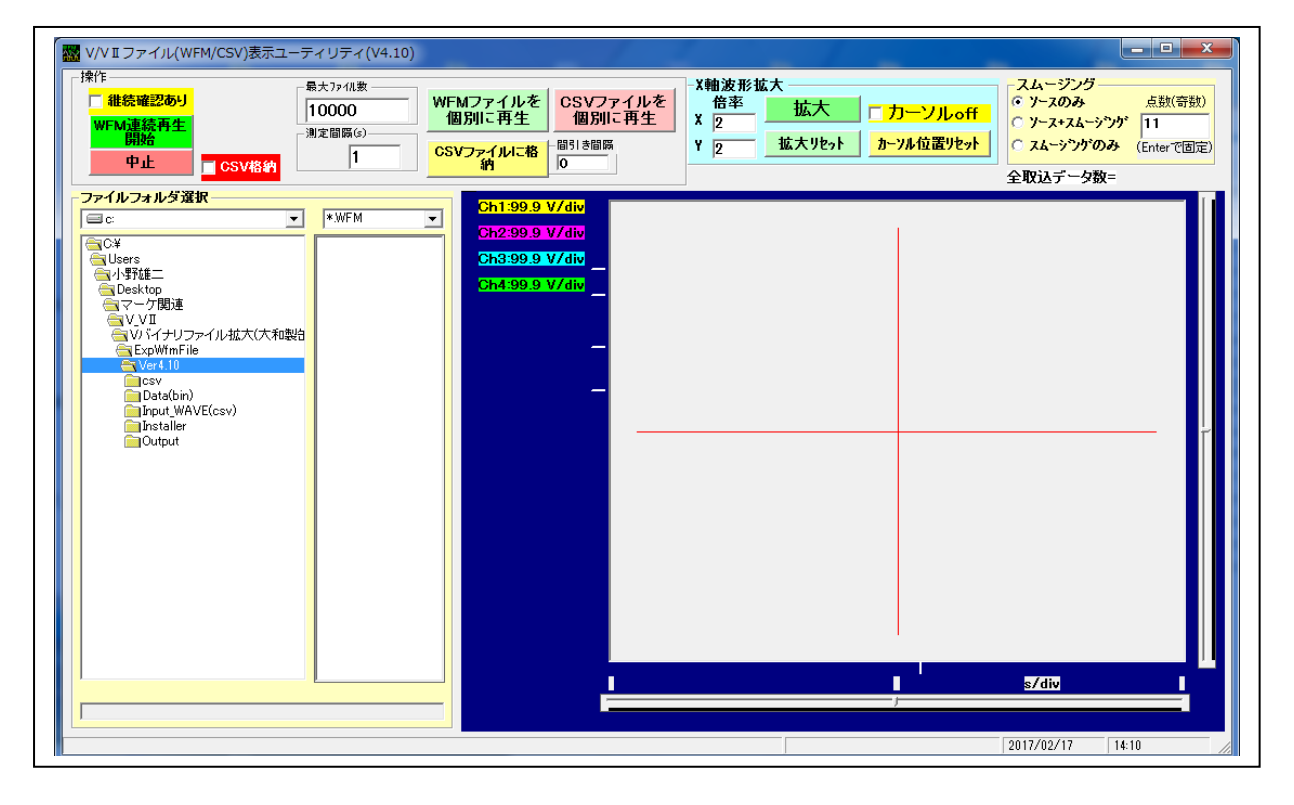

- 6.1 WFM を連続的にモニタする場合
  - DS で取得した WFM ファイルを特定のフォルダにまとめて格納します。
    <フォルダ選択パネル>の<フォルダ選択ツリー>で、そのフォルダを選択します。
  - (2) <ファイルフィルタ>を、"\*.WFM"にしてください。
  - (3) <フォルダ選択パネル>の<ファイル表示リスト>に所定のファイル群が表示されたら、 WFM の全ファイルが、<最大ファイル数>に表示されます。 <最大ファイル数>を変更すれば、その回数まで繰り返します。
  - (4) <測定間隔>を設定します。1波形ずつ、ゆっくりみたい場合は、少し長く設定して下さい。 <間引き間隔>を設定します。データ格納の際、データを間引きします。0で間引きなし。<1000。
  - (5) 途中、1 波形ずつ確認したい場合は、 < レ 継続確認あり > にして下さい。
  - (6) 開始をクリックすれば、指定されたファイル数分、連続して、WFM ファイルを読み出して、 波形表示します。
  - (7)途中で止めたい場合は、中止をクリックして下さい。

- (8) 表示された波形を CSV に格納するには、<中止>の状態で、
  <CSV ファイルに格納>をクリックして、格納ファイル名を選択してください。
  表示中の波形データが、そのファイルに CSV 形式で格納されます。
  CSV 格納:その都度 csv ファイル(フォルダ:下位の Output)に格納します。(Ver4.10~)
  (9)スムージングを変更したい場合、<スムージング>フレームを設定してください。
  ソースのみ:ソースのみ表示
  - ソース+スムージング:ソースとスムージング波形(白色、ドット)を表示
    - スムージングのみ:スムージング波形(各トレース色、ドット)のみ表示
  - スムージング回数:奇数で設定してください。最後に<Enter>をキーインしてください。
- (10)ディレイがオシロ画面の外の場合、ディレイマーク、オシロセンタ、オシロ終点の時間は非表示。
- 6.2 WFM ファイルを個別に1個ずつ見たい場合
  - (1) <ファイルフィルタ>を、"\*.WFM"にしてください。
  - (2) 6.1 と同じように、フォルダを選択して、<ファイルフォルダ選択>の右側のファイル リストから再生したいファイルをクリックして、選択して下さい。
  - (3) <WFM ファイルを個別に再生>をクリックしてください。
- 6.3 CSV ファイルを個別に1個ずつ見たい場合
  - (1) <ファイルフィルタ>を、"\*.CSV;\*.TXT"にしてください。
  - (2) 6.1 と同じように、フォルダを選択して、<ファイルフォルダ選択>の右側のファイル リストから再生したいファイルをクリックして、選択して下さい。
  - (3) <CSV ファイルを個別に再生>をクリックしてください。
- 6.4 波形を拡大するには、
  - a. x、y倍率を設定してください。

1以下の値を設定すると、縮小です。ただし、拡大波形に対してのみ、有効です。

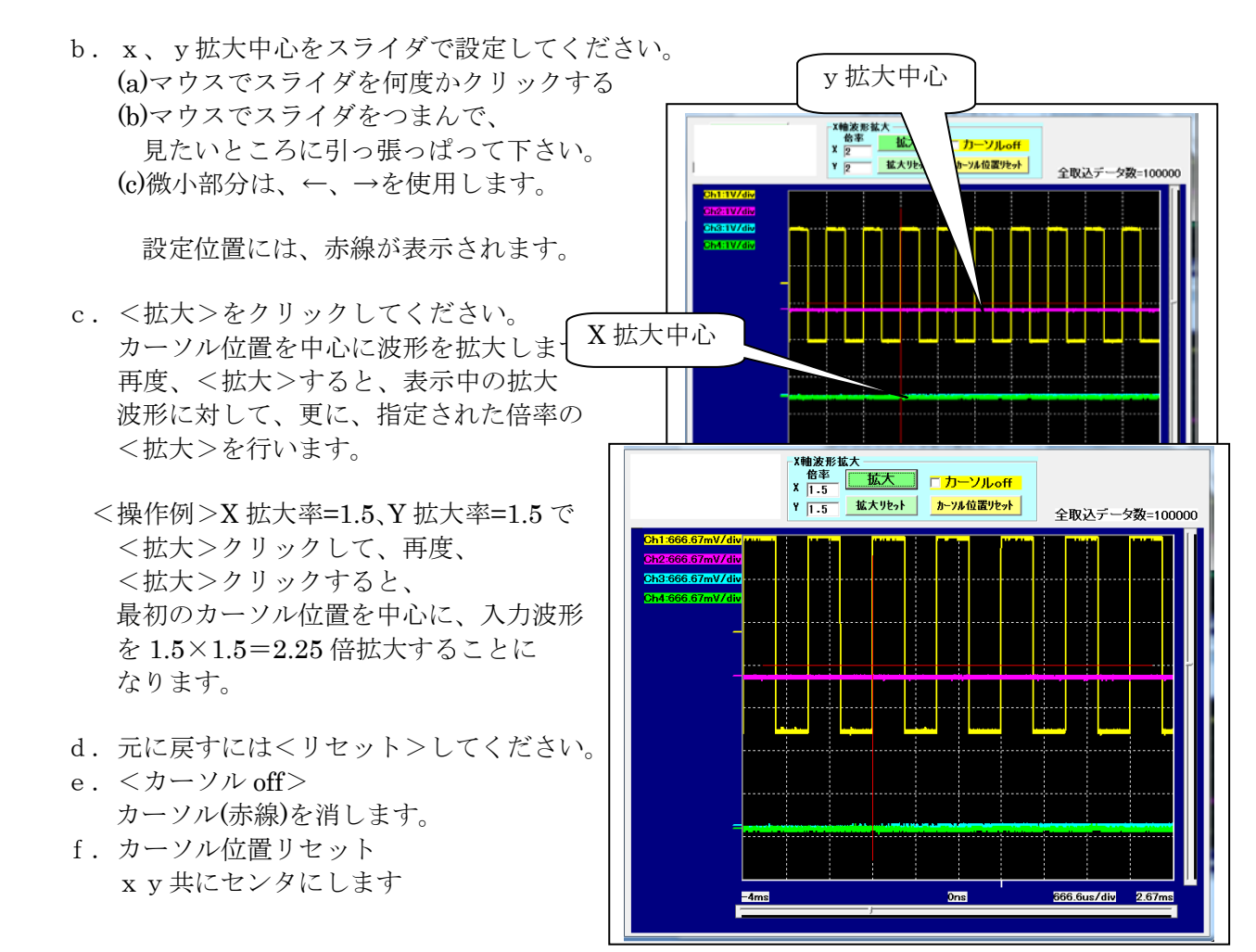

以上